# Sygic – Import/Export von GPX

Ab Version 22.0.4 (Android) und 22.0.3 (iOS) von Sygic GPS Navigation haben Benutzer die Möglichkeit, .gpx-Dateien in die bzw. aus der App zu importieren/exportieren.

## 1. Importverfahren

Wenn Du bereits eine .gpx-Datei auf Deinem Gerät hast (in Dateien, per E-Mail, im Messenger usw.) und diese mit Sygic verwenden möchtest, tippe einfach auf diese Datei, um sie zu öffnen und die App Sygic GPS Navigation auszuwählen. Die Route wird anschließend in der App angezeigt.

### Schritte mit Android

- 1. Suche die .gpx-Datei auf Deinem Gerät.
- 2. Tippe auf die Datei.
- 3. Wähle die App Sygic aus, mit der die Datei geöffnet werden soll, und tippe je nach Deinen Einstellungen auf "Nur dieses Mal" oder "Immer" (<u>Hinweis</u>: Wenn Sygic die einzige installierte App ist, die .gpx-Dateien öffnen kann, wird dieser Schritt übersprungen und die Datei automatisch in Sygic geöffnet).
- 4. Die Route wird in der App Sygic angezeigt.

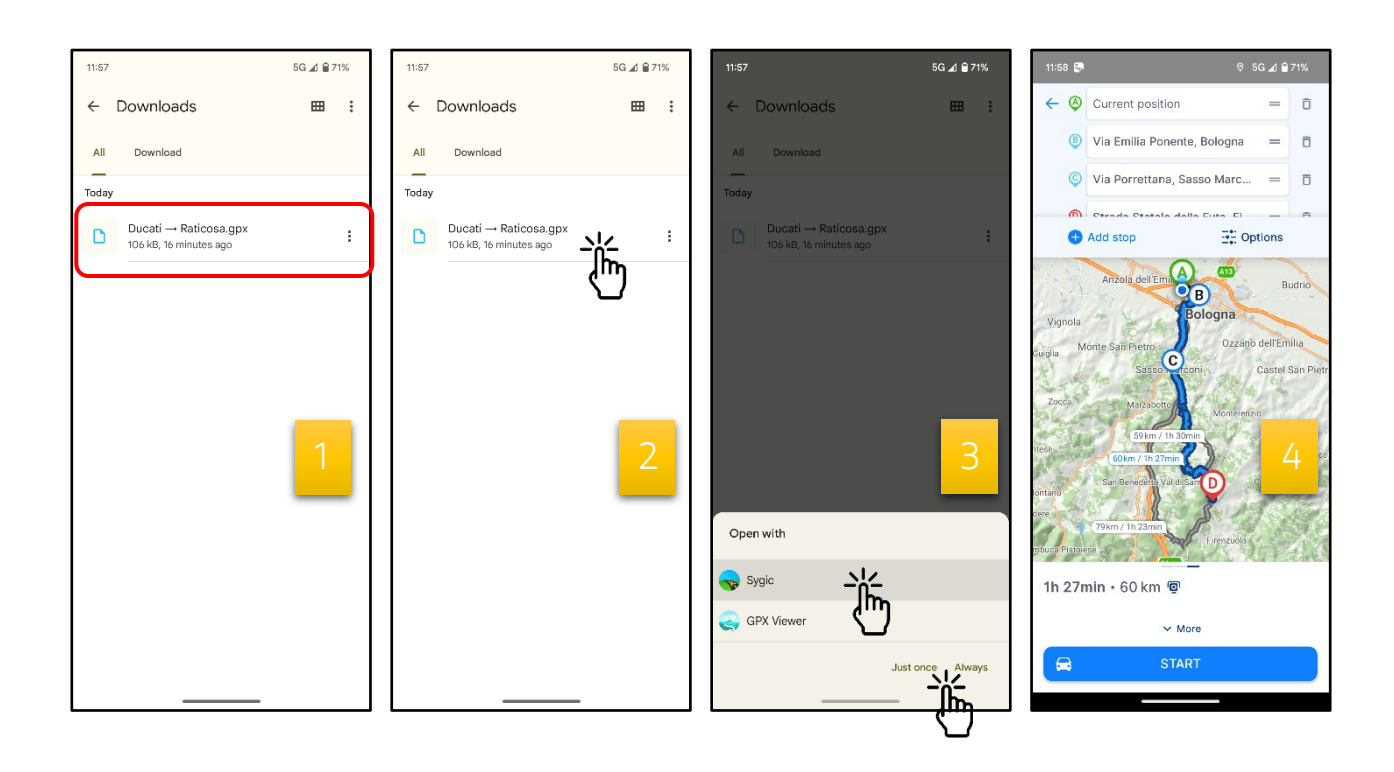

#### Schritte mit iOS

- 1. Suche die .gpx-Datei auf Deinem Gerät.
- 2. Tippe auf die Datei.
- 3. Tippe auf die Schaltfläche Teilen 🖒.
- 4. Wähle die App Sygic aus, um die Datei zu öffnen, und tippe auf sie.
- 5. Die Route wird in der App Sygic angezeigt.

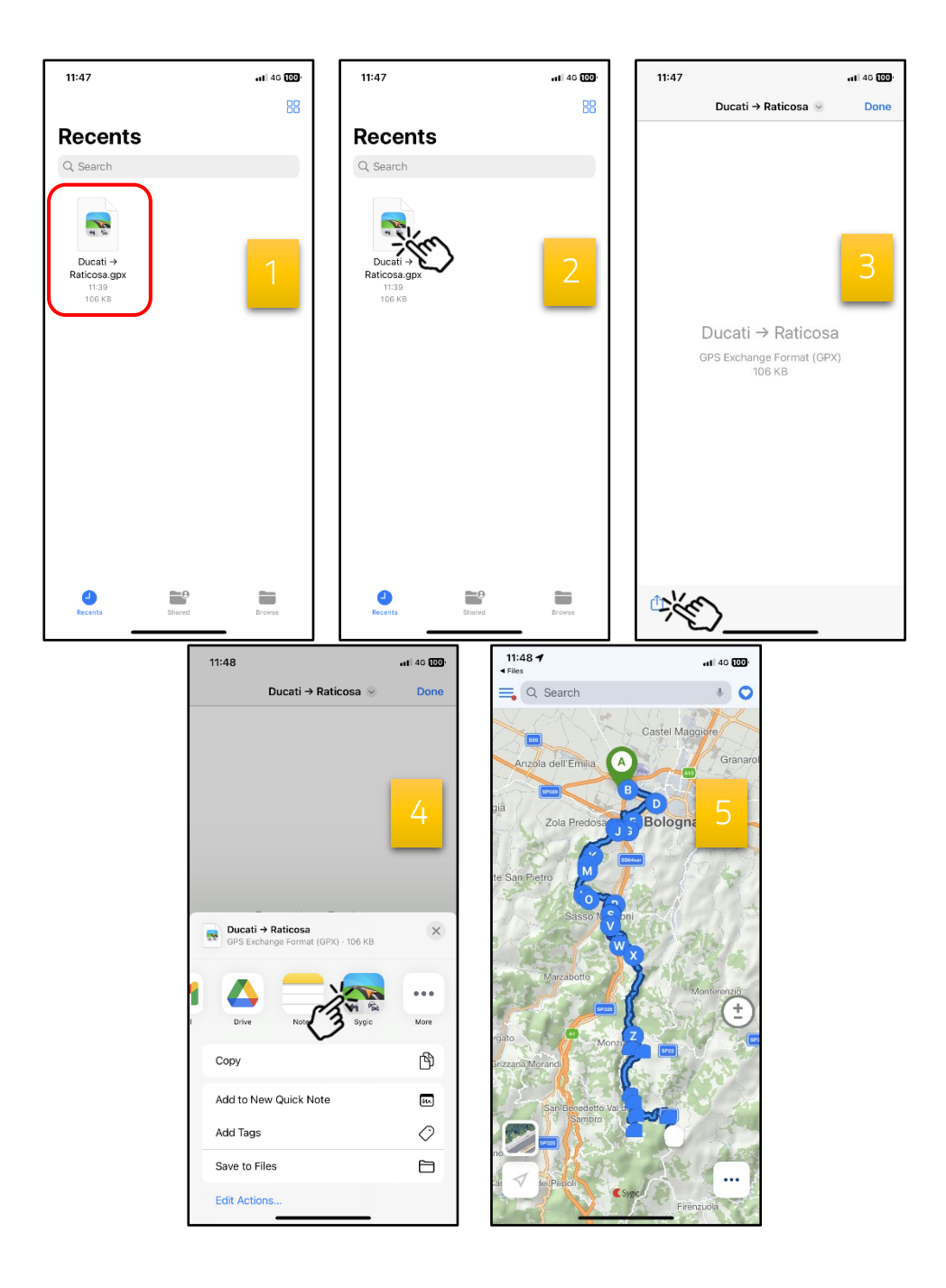

## 2. Exportverfahren

Wenn Du eine Route aus der App Sygic GPS Navigation exportieren möchtest, folge bitte diesen Anweisungen (gültig sowohl für **iOS**- als auch für **Android**-Betriebssysteme):

- 1. Erstelle eine Route in der App Sygic GPS Navigation (weitere Einzelheiten findest Du in diesem Tutorial <u>Starten der Route</u>).
- 2. Streiche die Informationsleiste am unteren Rand des Bildschirms nach oben.
- 3. Tippe auf "Export".
- 4. Wähle aus, wohin Du die Datei exportieren möchtest.

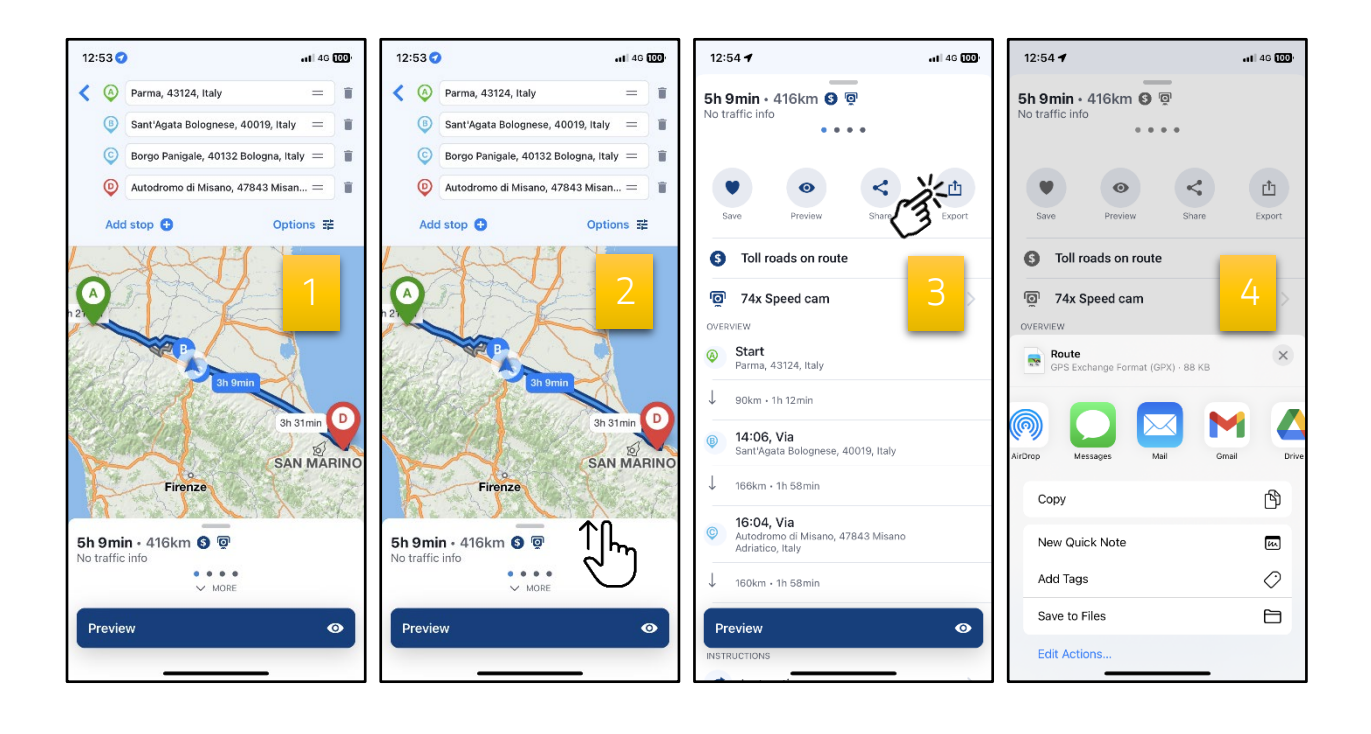